## The Flowchart of the Desktop Version of the "Sales Analysis" Business Process in Dynamics AX2012

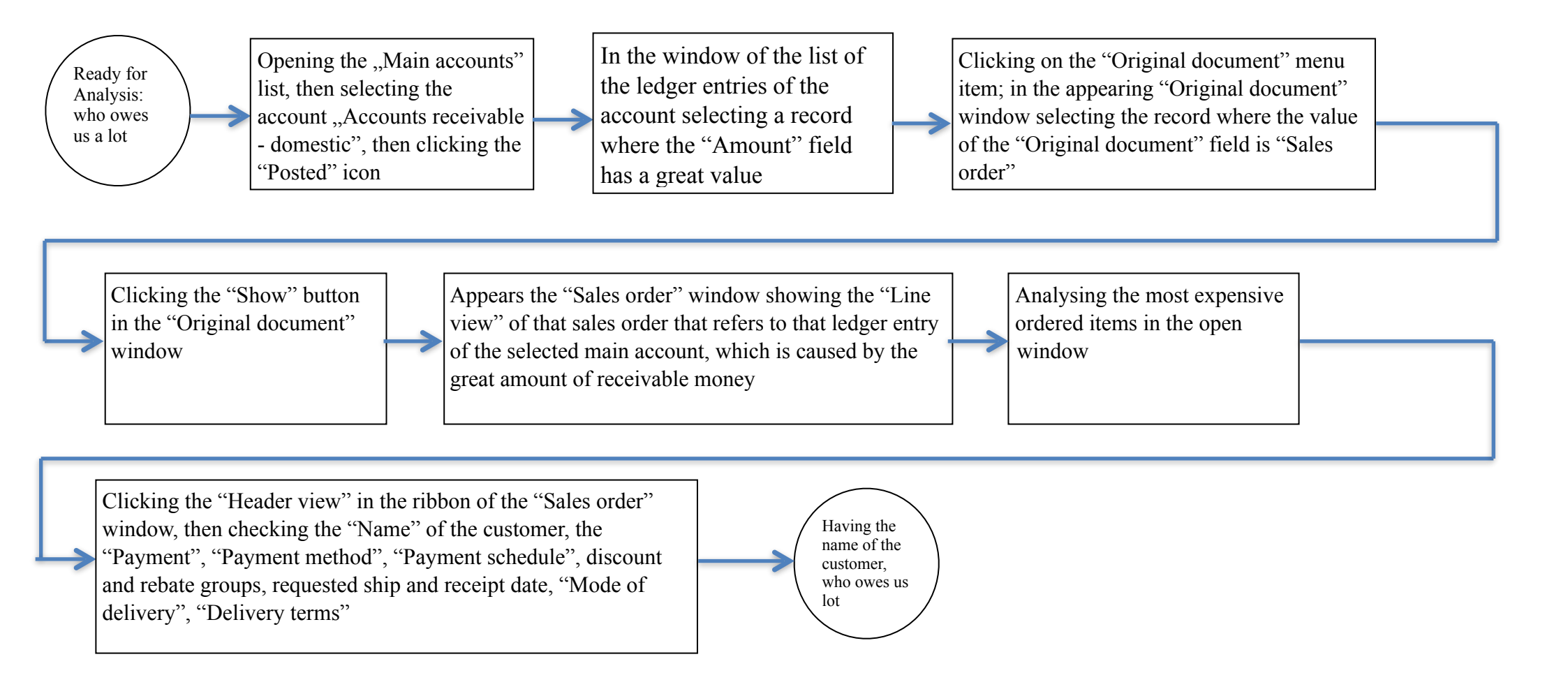